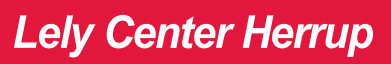

LELY

## Udskiftning af pattegummi

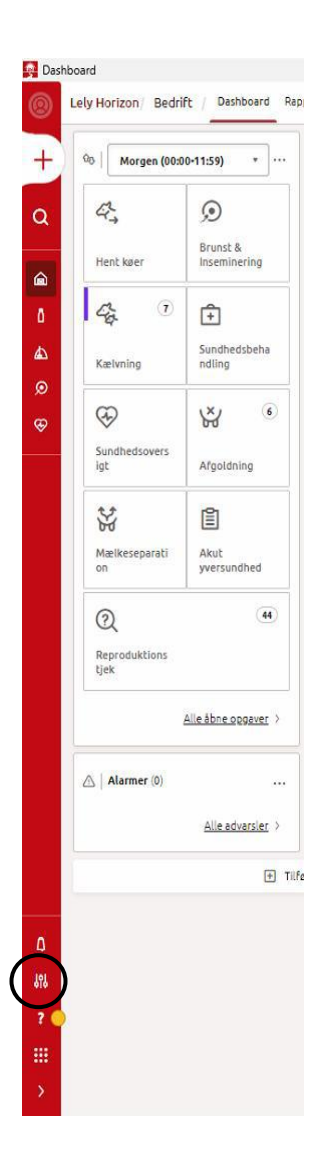

1.Tryk på administrer.

 Tryk på "Enhedskonfiguration".

| 🛎 Enheder                                      |
|------------------------------------------------|
| Enhedsstatus Enhedsopgaver Enhedskonfiguration |
|                                                |

3. Tryk på hver enkelt robot du har skiftet pattegummi på og gør som følgende i næste trin.

|   | Initial Status Enhedskonfiguration   Enhedsstatus Enhedskonfiguration |          |                     |  |  |  |
|---|-----------------------------------------------------------------------|----------|---------------------|--|--|--|
|   | Navn ¢                                                                | ACI 8258 | Enhedstype ¢        |  |  |  |
|   | Robot 101                                                             | 101      | Astronaut A5        |  |  |  |
| ( | Robot 102                                                             | 102      | Astronaut A5        |  |  |  |
|   | Robot 103                                                             | 103      | Astronaut A5        |  |  |  |
|   | CRS M3                                                                | 201      | CRS M3              |  |  |  |
|   | Centralenhed 211                                                      | 211      | Centralenhed        |  |  |  |
|   | Centralenhed 212                                                      | 212      | Centralenhed        |  |  |  |
|   | Qwes LDn Controller                                                   | 255      | Qwes LDn Kontroller |  |  |  |
|   | 🛨 Tilføj enhed                                                        |          |                     |  |  |  |

4. Vælg dato for udskiftning af pattegummi, så tæller den automatisk antal malkninger fra og med denne dato.

| Robot 101                                                                                     |             | Adresse<br>101               |     |                                                                                      |
|-----------------------------------------------------------------------------------------------|-------------|------------------------------|-----|--------------------------------------------------------------------------------------|
| okation<br>Robot 101 + 102                                                                    |             | Serienumn                    | ner |                                                                                      |
| inhedsversion                                                                                 | Beskrivelse |                              |     |                                                                                      |
| dligeholdelse                                                                                 |             |                              |     |                                                                                      |
| Pattegummi-type<br>Silikone                                                                   | •           |                              |     |                                                                                      |
|                                                                                               |             |                              |     |                                                                                      |
| Dato for seneste pattegummi-skift<br>16-10-2023                                               | Ē           | 19:05                        | 0   | Malkninger siden seneste ændring<br>1436                                             |
| Dato for seneste pattegummi-skift<br>16-10-2023<br>Dato for seneste børsteskift<br>16-10-2023 | ÷.          | Tid<br>19:05<br>Tid<br>19:05 | 0   | Malkninger siden seneste ændring<br>1436<br>Malkninger siden seneste ændring<br>1436 |

5. Når ændringerne er foretaget, trykker du "Anvend ændringer" nederst til højre.